# UTILIZZO DELLA PIATTAFORMA MASTERCOM PER

# **LEZIONI ON LINE**

# MANUALE PER DOCENTI

# INTRODUZIONE

L'ambiente di video conferenza di Mastercom permette di entrare in collegamento video e audio con studenti e professori di una classe proponendo quindi **lezioni Online in videoconferenza**.

Vi si può accedere tramite un PC o tablet dotato di microfono e videocamera oppure da smartphone.

Il docente può collegarsi alla classe, verificando quali studenti sono online, per svolgere lezione frontale e/o condividere il proprio schermo. Può inoltre coadiuvare la videoconferenza con l'invio di materiale didattico.

Anche gli studenti avranno la possibilità di condividere eventualmente il proprio schermo diventando presentatori anche se il "moderatore" è sempre il docente che ha proposto la lezione OnLine e che quindi può silenziare o espellere lo studente.

# NB: per il corretto funzionamento delle Lezioni Online si suggerisce di utilizzare il browser Google Chrome

Essendo le Videolezioni totalmente integrate nel nostro registro elettronico, così di fatto evitate eventuali sovrapposizioni fra lezioni e una pianificazione e fruizione semplice .

Alla lezione OnLine possono facilmente partecipare studenti e professori della classe su cui è stata inserita la videoLezione, ma possono essere invitati a partecipare anche esterni (basterà condividere un link come indicato successivamente in questa guida).

Gli studenti della classe, semplicemente entrando sul loro quaderno elettronico nella sezione Video Lezioni, troveranno l'elenco delle lezioni On Line attive a cui si potranno collegare all'ora indicata semplicemente con un click. <u>1</u> Quindi , una volta inserita la lezione onLine sul registro, non sarà necessario avvisare in alcun altro modo gli studenti della lezione online pianificata

### **OPERATIVITA'**

Si accede al registro elettronico ma nella sezione Mastercom

| 1 Aiuto                                                                   | Seleziona Lezione     | U Esci |
|---------------------------------------------------------------------------|-----------------------|--------|
|                                                                           | 9/03/2020 - 14:08:10  |        |
| Orario Ufficiale<br>Per effettuare una lezione prevista nel proprio orari | scolastico            | Ø      |
| Sostituzione<br>Per effettuare una sostituzione anche in una classe       | cuí non si è abbinati | ٥      |
| Consultazione<br>Sono disponibili tutte le funzionalità ma non si può p   | ocedere all'appello   | ٥      |
| Messaggi e Documenti<br>Sistema di messaggistica e gestione documentale   |                       |        |
| Alternanza                                                                |                       |        |
| MasterCom®<br>Funzionalità aggiuntive: Scrutini, Pagelle, Esami di        | tato, ecc             |        |
| Sio utente                                                                |                       |        |

La piattaforma che ora vedrete è stata <u>rinnovata</u> rispetto alla precedente e qui troverete tutti gli ambienti a cui siete già abituati ma con una grafica e operatività differenti.

# Però si può ancora tranquillamente operare come avete fatto fino ad ora utilizzando le vecchie funzioni.

Si vedrà quindi la seguente videata che al momento **utilizzeremo solo per le lezioni on Line** ma facilmente potrete scoprirne tutte le funzionalità girovagando un po' nel menù in alto.

| Home Agenda Registri Assenz | e Voti Argon  | nenti e Cor | npiti Materialo | e Didattico | Pagelle Stampe Altre Funzioni | CHIAVAZZA LILIANA (             |
|-----------------------------|---------------|-------------|-----------------|-------------|-------------------------------|---------------------------------|
| Home                        |               |             |                 | OGGI        |                               | ( 9 marzo 2020                  |
| 0 0 marzo 2020              |               | LE          | ZIONI           |             | ASSENZE                       | AGENDA                          |
|                             | Ora           | Classe      | Materia         |             | Non ci sono assenze oggi      | L'agenda della giornata è vuota |
| ·                           | 07:45 - 08:42 | 5B TSIA     | INFORMATICA     | Entra       |                               |                                 |
| Santi del giorno            | 08:42 - 09:39 | 5B TSIA     | INFORMATICA     | Entra       |                               |                                 |
| Francesca                   | 09:39 - 10:36 | 4B TSIA     | INFORMATICA     | Entra       |                               |                                 |
|                             | 10:36 - 11:33 | 4B TSIA     | INFORMATICA     | Entra       |                               |                                 |
| <u>ه</u>                    | 11:33 - 12:30 | 5D TSIA     | INFORMATICA     | Entra       |                               |                                 |
| Non ci sono compleanni oggi | 12:30 - 13:27 | 5D TSIA     | INFORMATICA     | Entra       |                               |                                 |
|                             | Ľ.            | Sos         | tituzione       |             |                               |                                 |
|                             |               |             | U               | ILTIMI MESS |                               |                                 |

Accedete ora al menu **Registri** e poi **Registro di classe** dove vedrete giorno per giorno l'orario scolastico con materie, professori, argomenti, compiti e note .

| PRO P                                         | ore - Registri di classo               |                               |                                |                                                                                                    | CHIAVAZZA LILIANA 🙁              |
|-----------------------------------------------|----------------------------------------|-------------------------------|--------------------------------|----------------------------------------------------------------------------------------------------|----------------------------------|
| me Agend                                      | a Registri Assenze Voti                | Argomenti e Compiti Materiale | Didattico Pagelle Stampe Altre | e Funzioni                                                                                                    | Cerca 🐔 🐔                        |
| Registro di cla                               | Registri di classe<br>Registro docente | fi 10/03/2020 }               | Giorno   Settimana   Mese      | Classe: 48 TRIENN                                                                                                    | IO SISTEMI INFORMATIVI AZIENDA 🔹 |
|                                               | zo 2 Gestione Corsi                    | Lezioni O                     | INLINE                         | Maria Eugenia, Gai                                                                                                    | Santi del giorno                 |
| Ora                                           | Materia                                | Assenze                       | Argomenti                      | Compiti                                                                                                    | Note disc.                       |
| 1ª<br>07:45 - 08:42                           | LINGUA INGLESE<br>LUSSO SARA           |                               |                                |                                                                                                    |                                  |
| 2ª<br>08:42 - 09:39                           | DIRITTO<br>SACCO ANDREA                |                               |                                |                                                                                                    |                                  |
| 3ª<br>09:39 - 10:36                           | STORIA<br>ROSSI PAOLA                  |                               |                                |                                                                                                    |                                  |
| 4ª<br>10:36 - 11:33                           | ECONOMIA AZIENDALE<br>GALLUZZO DEBORA  |                               |                                | Docente: ROSSI PAOLA<br>Materia: LINGUA E LETTERATURA ITALIANA<br>Inerrio II: 09/03/2020 10.57<br>elaborare le 5 domande assegnate per<br>l'analità del romanzo |                                  |
| 5ª<br>11:33 - 12:30<br>Crea lezione<br>ONLINE | INFORMATICA<br>CHIAVAZZA LILIANA       |                               |                                |                                                                                                    | (Inserisci nota)                 |
| 6ª<br>12:30 - 13:25<br>Crea lezione<br>ONLINE | INFORMATICA<br>CHIAVAZZA LILIANA       |                               |                                |                                                                                                    | (Inserisci nota)                 |
|                                               |                                        |                               |                                |                                                                                                    |                                  |

Ora potete pianificare una lezione on Line semplicemente premendo sul **tasto blu** in lato Lezioni On Line oppure premendo sui tasti blu Crea lezione On Line già inseriti nelle singole ore di lezione.

Viene ora richiesto un **titolo** (facoltativo), **l'ora di inizio e di fine** della lezione online. Preciso che è anche possibile pianificare una lezione on line in un'ora diversa dalla propria consapevoli del fatto che *ad ogni lezione online può partecipare l'intera classe e tutti i suoi docenti (ed eventuali altri invitati)* 

| Professor                                                                    | re - Registri di classe                                    |                                               |                                                                                                    | CHIAVAZZA LILIANA (                             |
|------------------------------------------------------------------------------|------------------------------------------------------------|-----------------------------------------------|----------------------------------------------------------------------------------------------------|-------------------------------------------------|
| ne Agenda                                                                    | Registri Assenze Voti Argomenti e Co                       | mpiti Materiale Didattico Pagelle Stampe Altr | re Funzioni Ce                                                                                                    |                                                 |
| 10 <sup>marzo</sup><br>Mar                                                   | 2020<br>tedì                                               | Lezioni ONLINE                                | Maria Eugenia, Gaio, :                                                                                                    | Santi del gior<br>Simplicio, Emiliano, Gaia, Ca |
| Ora                                                                          | Materia                                                    | Asser Argon.                                  | Compiti                                                                                                    | Note disc.                                      |
| 1ª<br>07:45 - 08:42                                                          | MATEMATICA<br>ALFERO ANNAMARIA                             | CREA LEZIONE ONLINE                           | ×                                                                                                    |                                                 |
| 2ª<br>08:42 - 09:39                                                          | <b>DIRITTO</b><br>GIACHELLO MARIAGRAZIA                    | dalle 14:05 alle 14:05 Crea                   | ente (IIACHELLO MARIAGRAZIA<br>ento INITTO<br>Hrito II: 07/03/2020 14:32<br>Ilgimento degli esercizi caricati sul<br>listro elettronico (domande con risposta a<br>Hta multipla), da inviarmi tramite posta<br>ttronica<br>Ilgimento degli esercizi di ripasso sul libro<br>esto da pag. 200 a pag. 206 |                                                 |
| 3ª<br>09:39 - 10:36<br>Accedi ONLINE<br>10:00 - 14:00<br>Elimina             | LINGUA E LETTERATURA ITALIANA<br>MORTAROTTI GIUSTINA       |                                               |                                                                                                    |                                                 |
| <b>4ª</b><br><b>0:36 - 11:33</b><br>ccedi ONLINE<br>10:00 - 14:00<br>Elimina | STORIA<br>MORTAROTTI GIUSTINA<br>STORIA<br>BRIZIO MARCELLA |                                               |                                                                                                    |                                                 |
| 5ª                                                                           |                                                            |                                               |                                                                                                    |                                                 |

All'ora di inizio della lezione ci si connette premendo il taso verde Accedi ONLINE.

NB: Al di fuori dell'orario della videolezione, il tasto di ACCEDI ON LINE appare grigio e non è cliccabile. Bisognerà aspettare l'inizio per vederla diventare blu. In prossimità dell'orario di inizio, se vedete che la videolezione non diventa verde, aggiornate la pagina premendo F5.

| Home Agend                                                 | ła <mark>Registri</mark> Assenze Voti Argome                 | enti e Compiti Materiale Di | dattico Pagelle Stampe Altre | e Funzioni                | Cerca                     |
|------------------------------------------------------------|--------------------------------------------------------------|-----------------------------|------------------------------|---------------------------|---------------------------|
| Registro di cla                                            | asse ( Lunedi 9/03/                                          | 2020 >                      | Ciorno   Settimana   Mese    | Classe: 5D TRIENN         | IO SISTEMI INFORMATIVI AZ |
| Elimina                                                    |                                                              |                             |                              |                           |                           |
| 5°<br>11:33 - 12:30                                        | INFORMATICA<br>CHIAVAZZA LILIANA<br>Firmata X<br>INFORMATICA | Appello                     | Inserisci per INFORMATICA    | Inserisci per INFORMATICA | Inserisci nota            |
| 6ª<br>12:30 - 13:27                                        | BERNOCCO MASSIMO INFORMATICA BERNOCCO MASSIMO INFORMATICA    | Appello                     | Inserisci per INFORMATICA    | Inserisci per INFORMATICA | Inserisci nota            |
| 7ª                                                         | CHIAVAZZA LILIANA<br>Firmata                                 |                             |                              |                           |                           |
| Accedi ONLINE<br>14:06 - 17:00<br>Elimina<br>8ª            | LINGUA INGLESE<br>LUSSO SARA                                 |                             |                              |                           |                           |
| 15:05 - 16:05<br>Accedi ONLINE<br>14:06 - 17:00<br>Elimina | ECONOMIA POLITICA<br>GIACHELLO MARIAGRAZ                     |                             |                              |                           |                           |

E si entra così nell'ambiente di Lezione OnLine incontrando eventuali studenti e/o professori già connessi.

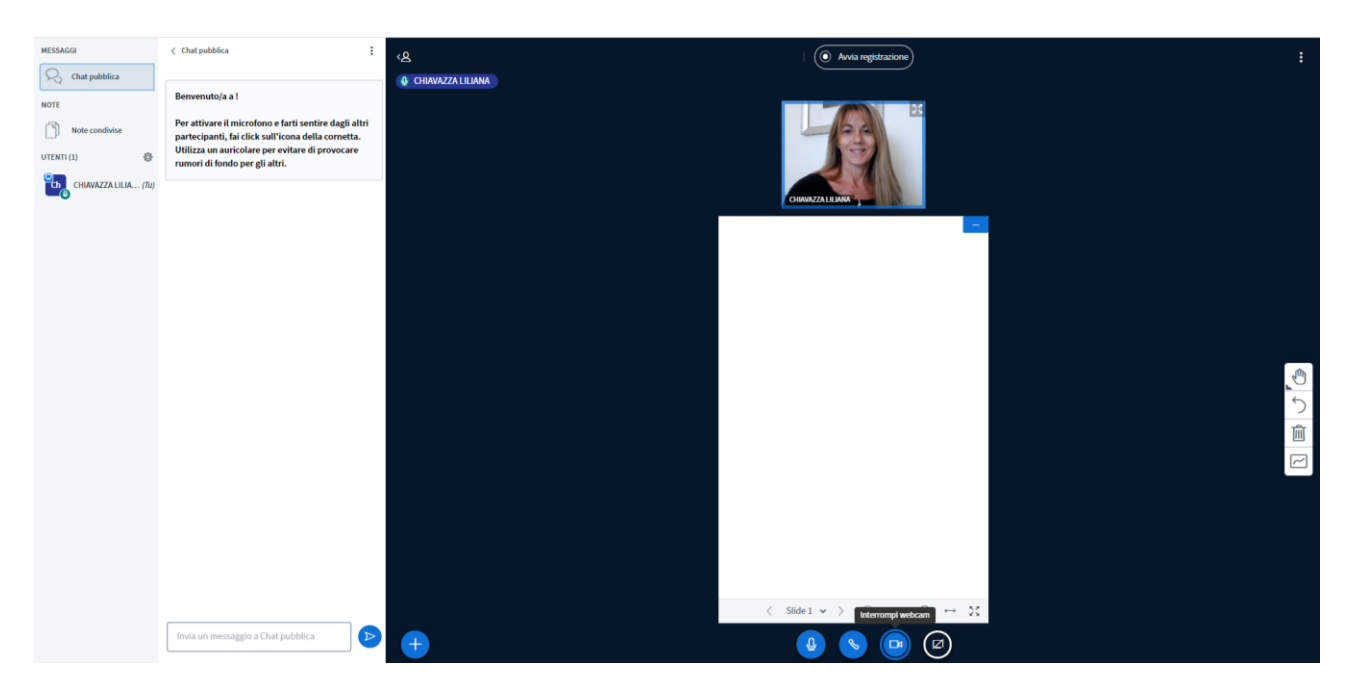

# FUNZIONALITA' PRINCIPALI DELLA LEZIONE ONLINE

Gli utenti collegati alla piattaforma possono essere **docenti** (simbolo *quadrato* di fianco al nome) e **studenti** (simbolo *tondo* di fianco al nome). Solo i docenti sono <u>moderatori</u> e hanno accesso ad alcuni menu di gestione della piattaforma. Sia studenti che docenti possono invece essere <u>presentatori</u> e cioè condividere materiale con il resto della classe.

Le funzioni significative della piattaforma sono (da sinistra a destra, dall'alto in basso)

1. La **chat pubblica** in cui tutti i partecipanti possono inserire messaggi istantanei (la funzione può anche essere disabilitata per gli studenti)

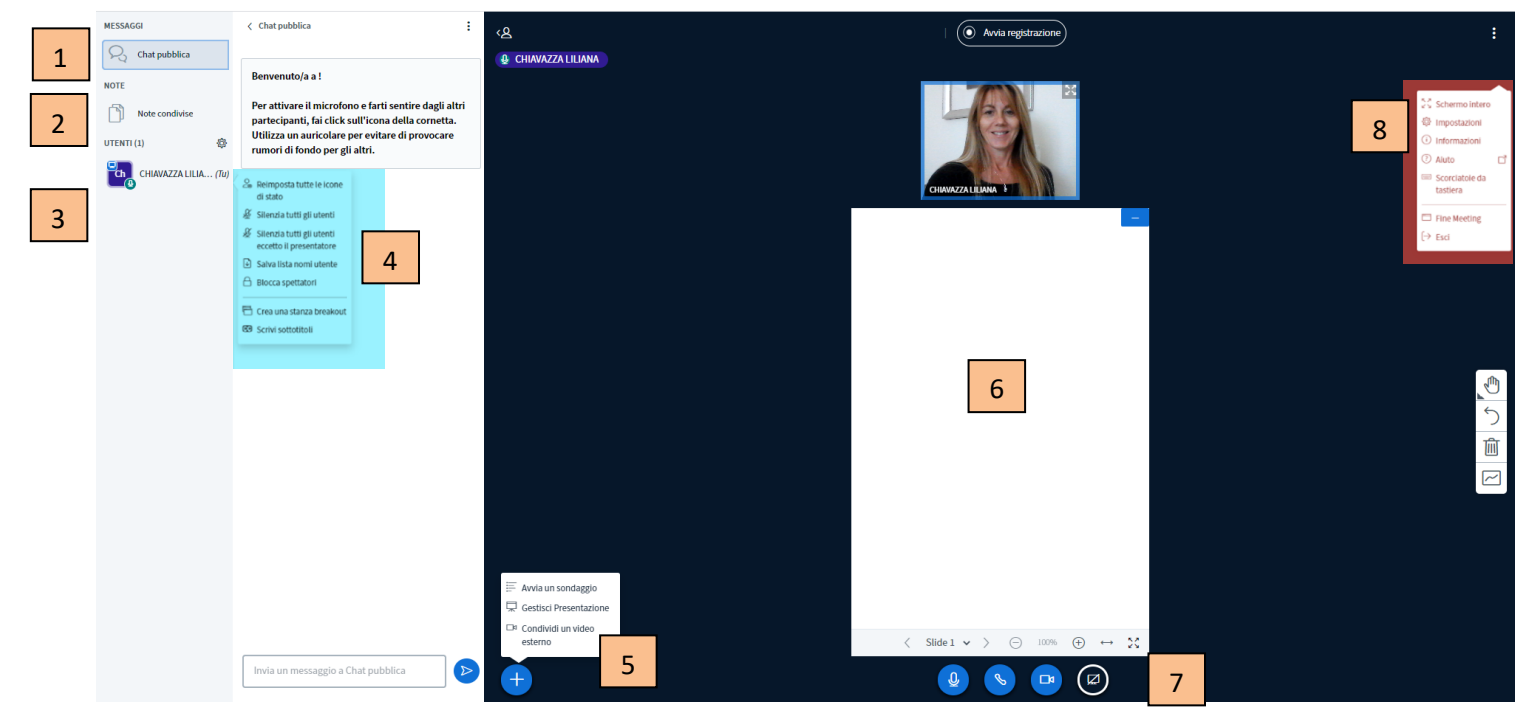

- Le note condivise in cui tutti i partecipanti possono inserire testo che può essere poi esportato (la funzione può anche essere disabilitata per gli studenti)
- L'elenco degli utenti con l'indicazione di un piccolo simbolo verde sul bordo dare allo studente la funzione di

chi sia in questo momento il *presentatore* individuato da dell'icona del nome. Selezionando un nome è possibile presentatore

- 4. Le **Impostazioni** (nell'imagine sopra sono evidenziate in azzurro vicino <sup>®</sup> alla rotellina tramite cui è possibile accedervi) che permettono la gestione della classe da parte del docente. Interessante la voce "Blocca spettatori" che da la possibilità di impedire o permettere agli studenti l'accesso alle chat, alle note, alle videocamere dei compagni etc...).
- 5. La grossa + azzurra 🕒 che è visibile solo se si è in modalità presentatore e il menu relativo che permette
  - o gestire sondaggi (molto utili per sondare rapidamente l'attenzione degli studenti)
  - condividere un file presente sul proprio PC (il file deve essere CHIUSO). Il file verrà visualizzato al centro nella lavagna bianca
  - o condividere un video esterno per poterne gestire la visione con pause, commenti etc..
- 6. La lavagna bianca che contiene il materiale condiviso oppure tutto ciò che scriverete utilizzando la barra posta sulla sua destra (anche questa visibile se in modalità presentatore).
   La lavagna può anche essere temporaneamente tolta premendo il taso azzurro nel suo vertice destro in alto. Al suo posto verranno visualizzate le immagini delle webcam delle persone collegate in un formato
- più grande. In basso, sempre sulla lavagna, alcuni pulsanti per la sua gestione.7. L'elenco dei **pulsanti centrali** sotto la lavagna che permettono rispettivamente
  - . L'elenco dei **puisanti centran** sotto la lavagna che permettono rispeti
    - Abilitare /disabilitare il microfono
    - Abilitare /disabilitare l'audio della lezione on line
    - Abilitare /disabilitare la telecamera
    - Permettere la condivizione (solo se si è *presentatore*) di un'applicazione APERTA sul proprio computer, una scheda di Chrome aperta oppure l'intero schermo

8. Un ulteriore **menù in alto a destra** indicato da tre puntini (nell'imagine sopra è evidenziato in rosso) che permette, fra altre funzioni intuitive, di *uscire* dalla lezione online.

Riguardo al pulsante *registrazione*, questo è *disattivato*. Non avviene nessuna registrazione, anche se sembrerebbe il contrario; questo per evitare un accumulo di dati sul server mastercom e relativo rallentamento.

# Per invitare esterni ad una lezione (es. esperti esterni o colleghi di altre classi etc..)

- 1. Dal registro di classe premere il pulsante blu LEZIONE ON LINE posto in alto nella schermata.
- Individuare la lezione on line per la quale si vuole fare l'invito e premere il tasto verde "invita". In tal modo il link da utilizzare verrà copiato negli appunti. Basterà incollarlo sulla mail o sull'invito che si intende inviare. Il destinatario dovrà semplicemente seguire il link all'ora indicata e si troverà direttamente in videolezione

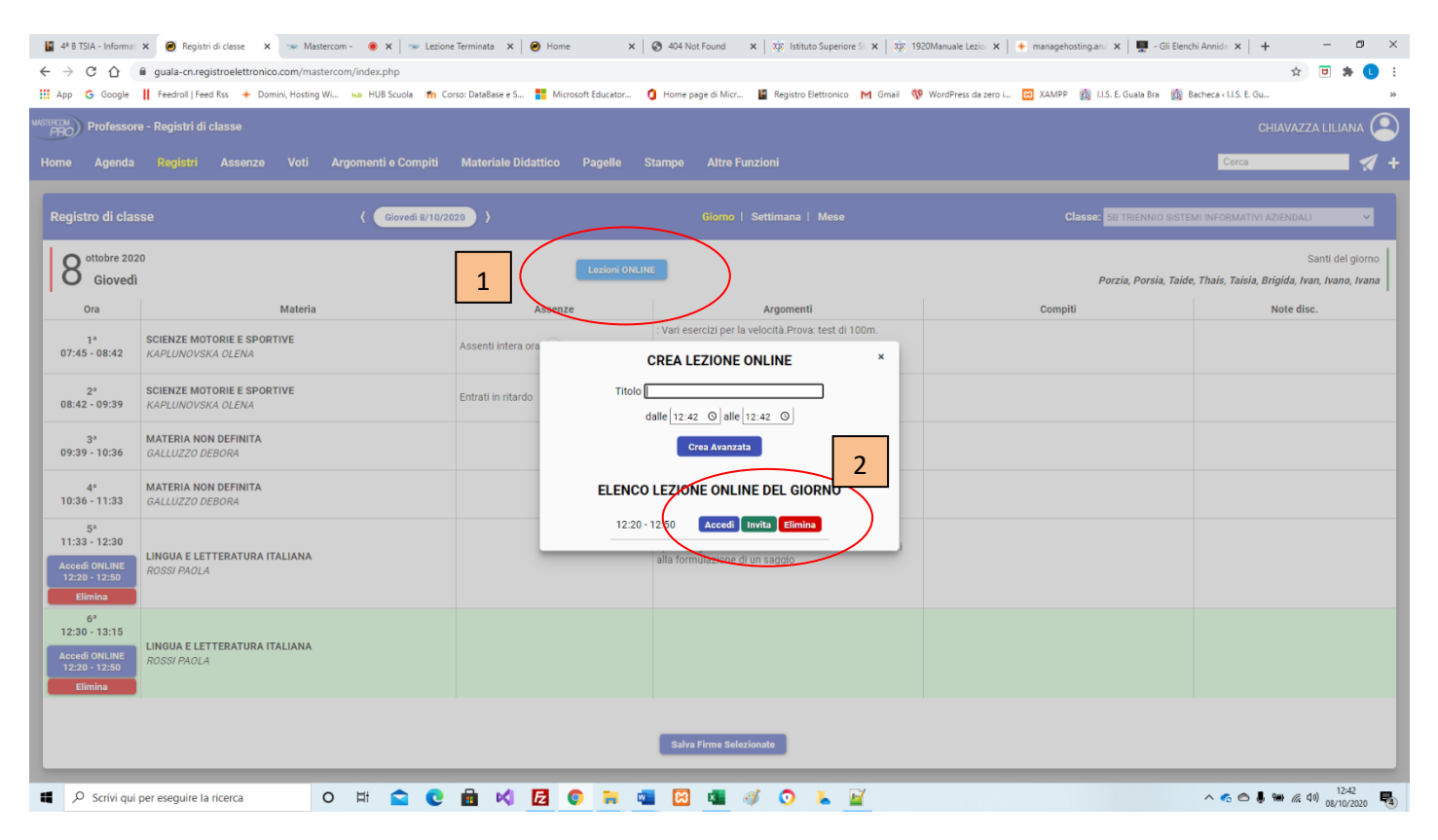